"いいね"マークの 非表示の仕方 +1 横浜東・西支部HP委員会

非表示にするには、下記のCSSをいいねマークを設定したくないページの「カスタムCSS」欄に 貼り付けてください。例えば弔事のページ等。 /\* いいねマーク4種類とも非表示のする場合\*/ .wpulike-default,.wpulike-heart,.wpulike-

robeen,.wpulike-animated-heart{display: none;}

カスタムCSS(この記事のみにCSSを適用できます)

①命令コマンドを

②マウス右ボタン

③キーボードのCtrl

同時に押し、命令

CSSに張り付ける

コマンドをカスタム

囲む

Cを選ぶ

とVボタンを

デザインやレイアウトを調整したい場合にご使用ください。 こちらに任意のCSSを登録することで、追加CSSとして読み込ませることができ、 テーマファイルを直接編集することなく安全にカスタマイズを行って頂けます。 また、こちらに登録してあるCSSはテーマのアップデート時にもリセットされることなく引き 継がれます。 記入例:.example { font-size:12px; } <style>タグは不要です。

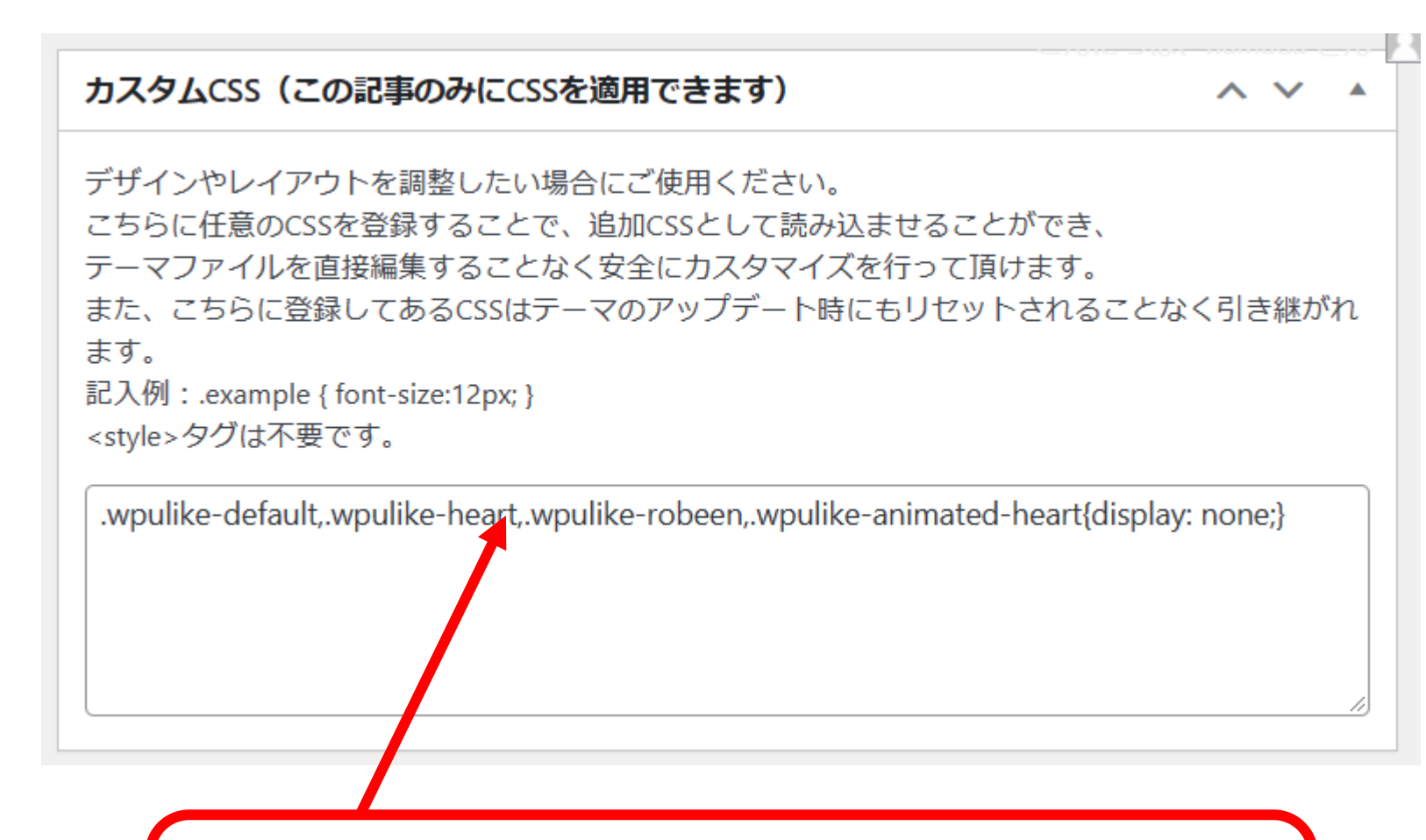

④カスタムCSSに張り付け、 投稿文の更新をする

\*文中に【記事がよければ「いいね!マーク」のクリッ クをお願いします】等は、更新前に削除する。

"いいね"マークを 文中に表示の仕方 +1

## 横浜東・西支部HP委員会

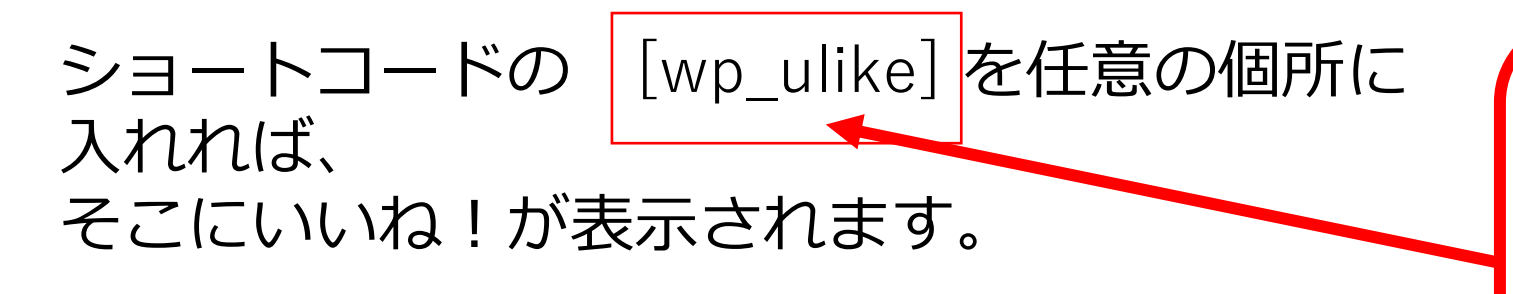

①命令コマンドを 囲む ②マウス右ボタン Cを選ぶ

## 秋の社会見学は、絶好の晴天に恵まれました。

## 参加者全員の集合写真です。

③キーボードのCtrl とVボタンを同時に 押し、命令コマンドを 文中に張り付ける

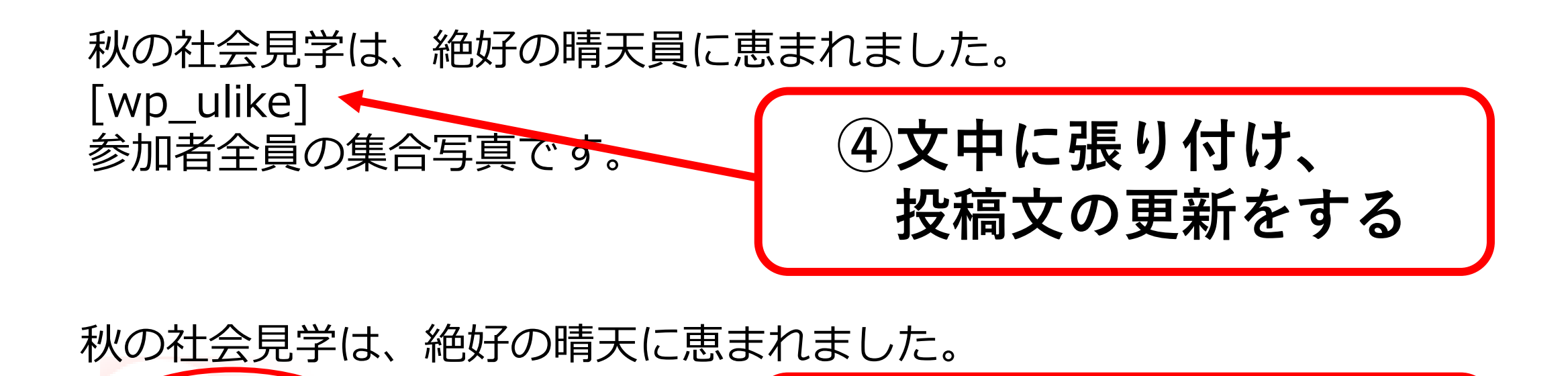

+1

加者全員の集合写真です。

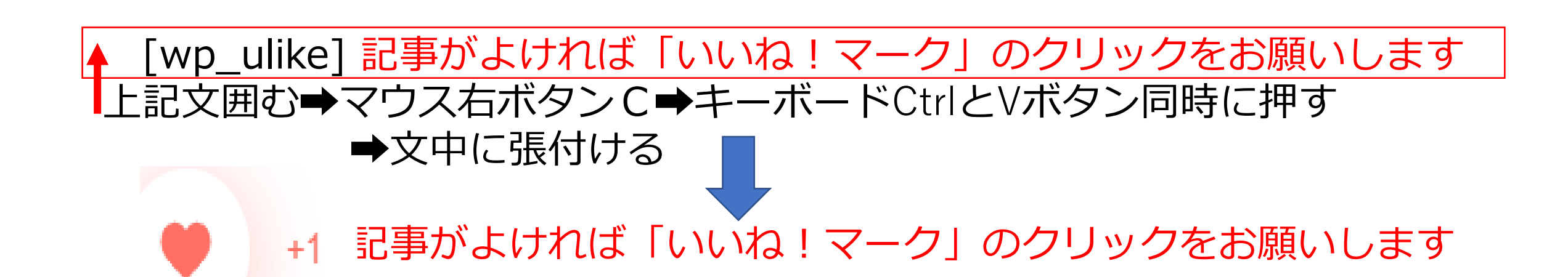

更新後文中に"いいね"

マークが表示される